## 偽装アンチウイルスソフト

Disk Antivirus Professional 駆除・対処方法

## 【 Disk Antivirus Professional 】 ト ロ イ の 木 馬 ( ウ イ ル ス )

ウイルスチェックツール/セキュリティソフトを装った偽ウイルス対策ソフトに感染している可能性があります。

【事前に感染を防ぐ為に以下のアップデートの実行をお願いします。】 ※1

- Java(JRE) を最新版にアップデート
- ・Adobe Readerを最新版にアップデート
- ・ Adobe Flash Player を最新版にアップデート
- Windows Update にて更新を最新の状態にする

※ 1:あくまで予防策です必ず防げる訳ではありません。アンチウイルスソフトインストールは必須です。

X

es (7) adware (1)

System Progressive Protection

These harmful programs cause

System crash

Permanent Data loss

System startup failure

System slowdown

Internet connection loss

×

×

×

0 ×

WARNINGI 15 infections found.

Infecting other computers on your network

Remove all threats now Continue unprotected

It is highly recommended that you remove all the threats from your computer immediately.

Last scan detected malicious progr spyware (4), tracking cookies (2).

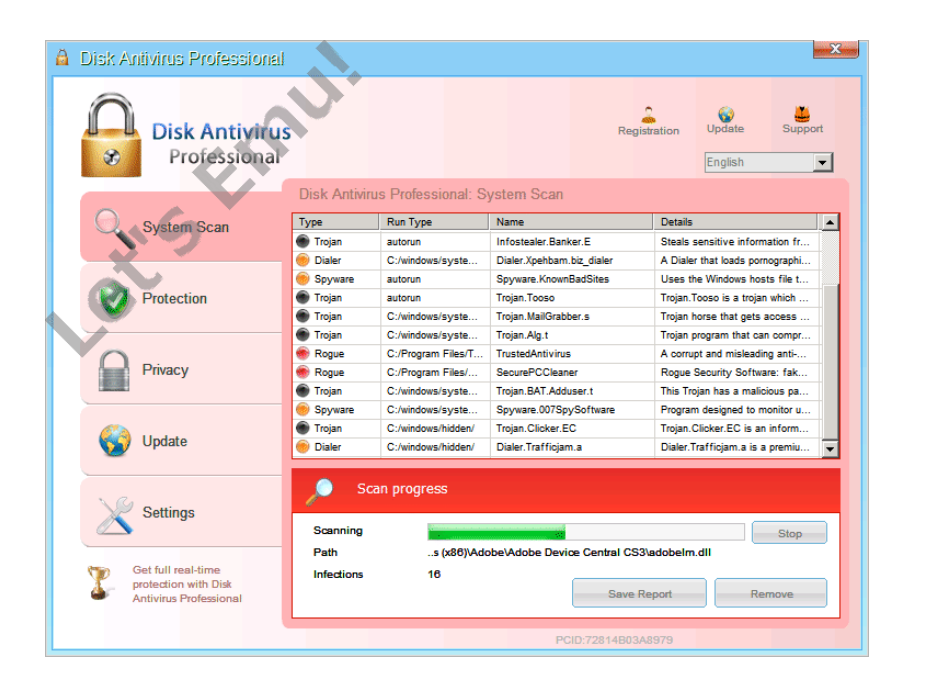

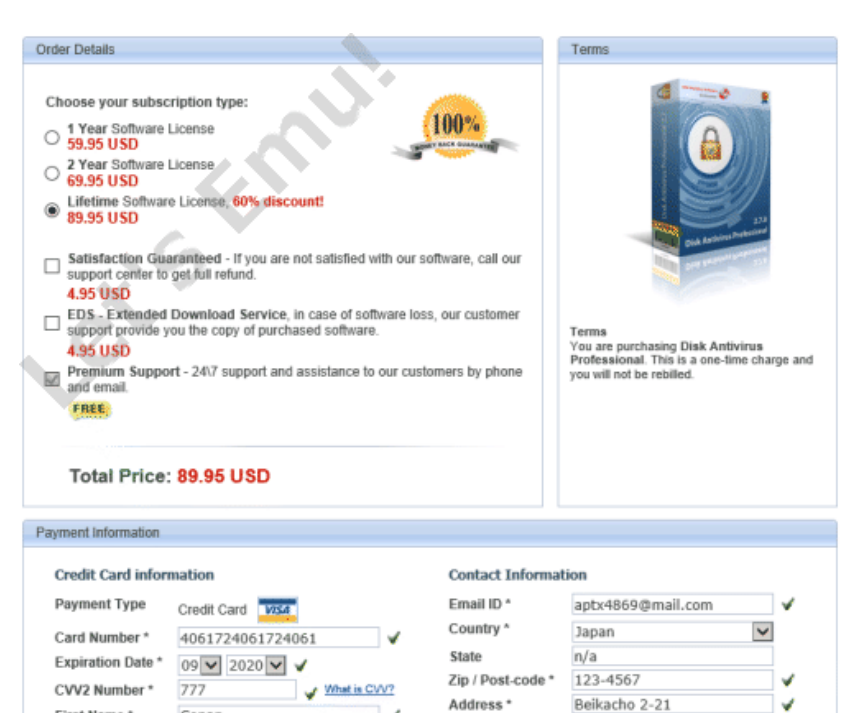

Fields marked with \* sign required

Conan

Edogawa

First Name \*

Last Name \*

SECURE PURCHASE

City \*

Telephone \*

Tokyo

012-3456-7890

For example, +1 234 567 8901

4

| 感染してしまった場合                                                                                  |
|---------------------------------------------------------------------------------------------|
|                                                                                             |
| 【 重 要 】 必 ず ご 一 読 頂 き 事 前 に ご 了 承 い た だ け る 方                                               |
| のみト記作業を行ってください。                                                                             |
| めくまでも刈処力法の一例の為、必ずしも症状か解消されるものではめりません。<br>関連った操作 誤って削除した提合は <b>パソコンがお動したくたろ可能性</b> があります     |
| 间達うた保住、誤うて削除した場合は <u>ハラコンが起勤しなくなるら能性</u> がめりより。<br>操作には十分注音をして作業してください                      |
| この操作にてデータ破損・減失等トラブルが発生した場合、弊社では一切の責任を負いかねますので                                               |
|                                                                                             |
| 【1】 Windows パソコンをセーフモードで記動する                                                                |
| Windows XP/Windows Vista/Windows7 :パソコン起動直後(メーカーロゴ表示中に)                                     |
| F8 キー連打でセーフモードに入れます。                                                                        |
| 【2】 Windows のデスクトップ上に作成された『偽セキュリティソフトのショートカットアイコンを                                          |
| 右クリックし、メニューから[プロパティー]を選択し[リンク先]項目に書かれてあるファイルパス                                              |
| の文字列を確認する。                                                                                  |
| 例: Windows XP の場合                                                                           |
| → C:¥Documents and Settings¥All users¥Application Data¥[ 文字数31のランダム文字列]¥[ 同じ文字列].exe        |
| 例:Windows Vista/Windows 7の場合                                                                |
| → C¥Program Data¥[ 文 字 数 31 の ラ ン ダ ム 文 字 列 ]¥[ 同 じ 文 字 列 ].exe                             |
| ※ こ の 長 さ の 文 字 列 は ア ル フ ァ ベ ッ ト 大 文 字 と 数 字 が 混 ざ っ た 3 1 文 字 で 感 染 マ シ ン ご と に 違 い ま す 。 |
| 【2】 【9】でまそさせたリンク生たコピーレル下のように伊友生た問いてください                                                     |
| 【O】 【Z】 C衣小Cピルリノン兀どコレー U以下のように体任兀ど用いてくたさい。<br>ここ(アドレスパー)にリンク先を貼り付けてください。 フォルダの場所が開きます       |
|                                                                                             |
|                                                                                             |

| (↔) 🖓 🔽 🔎 🖓 🖓 🖓 Yahoo! JAPAN ×                                                                                                    |  |  |  |  |  |
|----------------------------------------------------------------------------------------------------|--|--|--|--|--|
| ファイル(I <del>) 編集(I) 表示(V) お気に入り(N) ソール(T)</del> ヘルプ(H)                                                                                                    |  |  |  |  |  |
| × Google - ジオ検索・ 詳細 » 💌 - ログイン 歳                                                                                                    |  |  |  |  |  |
| 👍 🕘 指紋認証入退室管理シス 🗿 インターネットエクスプ 🗿 おすすめサイト ▼ 🗐 他のアドオンを表示 ▼ 🤺                                                                                                    |  |  |  |  |  |
| ☆→ホームページに設定する いつでもどこでも スマホ版 Yahoo! JAPAN ・                                                                                                    |  |  |  |  |  |
|                                                                                                    |  |  |  |  |  |
| <b>ウェブ</b>  画像 動画 辞書 知恵袋 地図 リアルタイム 一覧 ₪                                                                                                    |  |  |  |  |  |
| · · · · · · · · · · · · · · · · · · ·                                                                                                    |  |  |  |  |  |
| ▶初心者必見、今さ6間けない確定申告ガイド №04 ▶「東京でオリンピックできたら〇〇します」 ▶賃貸のお都屋探しが、                                                                                                    |  |  |  |  |  |
| ◆ 主なサービス 一覧 トピックス 経済 エンタメ スポーツ その他                                                                                                    |  |  |  |  |  |
| ○ ショッピング 13時2分更新<br>● かの日本 またい ・ かの日本 また 10年 がかとし ● 「「「」」 ● のの日本 またい ● 「」 ● のの日本 またい ● のの日本 またい ● ののの日本 またい ● のの日本 またい ● のの ● のの ● のの ● のの ● のの ● のの ● のの ●                                                                                                    |  |  |  |  |  |
| ■ TO<br>■ LOHADO ・大王製紙前会長が上告 ■ TO                                                                                                    |  |  |  |  |  |
| ・生コン不足で国が施設設置へ      ・     ・     ヒコン不足で国が施設設置へ      ・     ・     ・     ・     ヒロン     ・     ・     ・     ・     ・     ・     ・     ・     ・     ・     ・     ・     ・     ・     ・     ・     ・     ・     ・     ・     ・     ・     ・     ・     ・     ・     ・     ・     ・     ・     ・     ・     ・     ・     ・     ・     ・     ・     ・     ・     ・     ・     ・     ・     ・     ・     ・     ・     ・     ・     ・     ・     ・     ・     ・     ・     ・     ・     ・     ・     ・     ・     ・     ・     ・     ・     ・     ・     ・     ・     ・     ・     ・     ・     ・     ・     ・     ・     ・     ・     ・     ・     ・     ・     ・     ・     ・     ・     ・     ・     ・     ・     ・     ・     ・     ・     ・     ・     ・     ・     ・     ・     ・     ・     ・     ・     ・     ・     ・     ・     ・     ・     ・     ・     ・     ・     ・     ・     ・     ・     ・     ・     ・     ・     ・     ・     ・     ・     ・     ・     ・     ・     ・     ・     ・     ・     ・     ・     ・     ・     ・     ・     ・     ・     ・     ・     ・     ・     ・     ・     ・     ・     ・     ・     ・     ・     ・     ・     ・     ・     ・     ・     ・     ・     ・     ・     ・     ・     ・     ・     ・     ・     ・     ・     ・     ・     ・     ・     ・     ・     ・     ・     ・     ・     ・     ・     ・     ・     ・     ・     ・     ・     ・     ・     ・     ・     ・     ・     ・     ・     ・     ・     ・     ・     ・     ・     ・     ・     ・     ・     ・     ・     ・     ・     ・     ・     ・     ・     ・     ・     ・     ・     ・     ・     ・     ・     ・     ・     ・     ・     ・     ・     ・     ・     ・     ・     ・     ・     ・     ・     ・     ・     ・     ・     ・     ・     ・     ・     ・     ・     ・     ・     ・     ・     ・     ・     ・     ・     ・     ・     ・     ・     ・     ・     ・     ・     ・     ・     ・     ・     ・     ・     ・     ・     ・     ・     ・     ・     ・     ・     ・     ・     ・     ・     ・     ・     ・     ・     ・     ・     ・     ・     ・     ・     ・     ・     ・     ・     ・     ・     ・     ・     ・     ・     ・     ・     ・     ・     ・     ・     ・     ・     ・     ・     ・     ・     ・     ・     ・     ・     ・     ・     ・     ・     ・     ・     ・ |  |  |  |  |  |
| ● ニュース ・エリザベス女王 胃腸炎で入院 ● 増殖テロ ボム死亡 日日 「日日」 「日日」 「日日」 「日日」 「日日」 「日日」 「日日」                                                                                                    |  |  |  |  |  |
|                                                                                                    |  |  |  |  |  |
|                                                                                                    |  |  |  |  |  |
| C:¥ProgramData¥B04117EEC85A89790000B04067B38EA7                                                                                                    |  |  |  |  |  |
| P0411                                                                                                    |  |  |  |  |  |
|                                                                                                    |  |  |  |  |  |
| 整理 マ ライブラリに追加 マ 共有 マ 書き込む 新しいフォルダー                                                                                                    |  |  |  |  |  |
| Program Files B04117EEC95489700000804067839E47ava                                                                                                    |  |  |  |  |  |
| ProgramData  和教:アプリケーション                                                                                                    |  |  |  |  |  |
| B04117EEC85A89790000B04067B38EA7                                                                                                    |  |  |  |  |  |
|                                                                                                    |  |  |  |  |  |
|                                                                                                    |  |  |  |  |  |
| ↓ · · · · · · · · · · · · · · · · · · ·                                                                                                    |  |  |  |  |  |

この実行ファイルがウイルス本体になりますので、このフォルダごと削除してください。

※ 表示されない場合はフォルダオプションから隠しファイル隠しフォルダ、および隠しドライブ を表示するにチェックを入れてください。

隠しフォルダ表示参考 URL → http://support.microsoft.com/kb/2453311

【4】 Windows のレジストリエディタを起動して下記のキーまで移動し、【3】で削除した項目名が同じ 31文字のランダム文字列レジストリファイルを選択し右クリックで削除してください。

```
レジストリの場所
↓
HKEY_CURRENT_USER¥Software¥Microsoft¥Windows¥CurrentVersion¥RunOnce
注意: Run Once フォルダは絶対に削除しないで下さい。
```

| 鳶 レジストリ エディター       |                       |               |                    |
|---------------------|-----------------------|---------------|--------------------|
| ファイル(E) 編集(E) 表示(V) | お気に入り(A) ヘルブ(出) こ Fm  | ul            |                    |
| - Run               | ▲ 名前                  | 種類            | データ                |
| RunOnce             | ab)(既定)               | BEG SZ        | (値の設定なし)           |
|                     | B04117EEC85A89790000B | 04067B REG_SZ | C:¥ProgramData¥B0≀ |

同じくレジストリエディタで Uninstall キーの下層にある偽セキュリティソフト名のキーが存在したら 選択し右クリックで削除してください。 存在しない場合はそのままウインドウを閉じてください。

レジストリの場所

 $\downarrow$ 

HKEY\_CURRENT\_USER¥Software¥Microsoft¥Windows¥CurrentVersion¥Uninstall 注意: Uninstall キーは絶対に削除しないで下さい。

| 鳶 レジストリ エディター            | Latis E.               |        |                       |
|--------------------------|------------------------|--------|-----------------------|
| ファイル(E) 編集(E) 表示(V) お気に入 |                        | mu!    |                       |
| ThumbnailCache           | 名前                     | 種類     | データ                   |
| 🗐 🗐 Uninstall            | (既定)                   | REG_SZ | (値の設定なし)              |
|                          | 💩 DisplayIcon          | REG_SZ | C:¥ProgramData¥6C{    |
| Live Security Platinum   | 🔊 DisplayName          | REG_SZ | Live Security Platinu |
| My Joike ALepakeveneo    | ab ShortcutPath        | REG_SZ | ″C:¥ProgramData¥6C    |
| Vault                    | abil Uning to IIString | DE0 07 | ″∩-¥DrogromDoto¥eΩRC  |

- 【5】 Windows パソコンを再起動(通常起動)させてください。
- 【6】 デスクトップやスタートメニューにある偽セキュリティソフトのショートカットアイコンは 手動で削除してください。

上記までの作業について、ご自身で実行することが困難、もしくは不安のある場合は 当社スタッフにて対処作業を行いますので、まずはご相談ください!

- ※ 弊社スタッフ訪問作業の場合、別途費用が発生いたします。
- ※ 弊社導入のコピー機・複合機をご利用のお客様のみの対応とさせて頂きます。

## お問い合わせ・ご依頼は

「これが欲しい」「こうして欲しい」 Officeの欲しいに応えます。

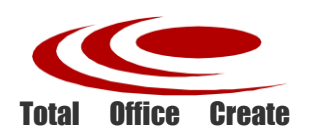

株式会社ティーオークリエイト

カスタマーサービス部 ネットワークエンジニア課

電話03-5766-9822 FAX 03-5766-9535